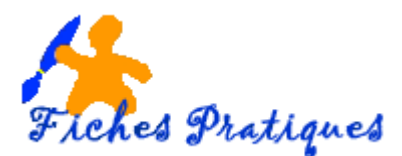

# L'explorateur de fichiers - Gérez ses dossiers

### 1. Déplacez ses dossiers ou ses fichiers

#### 1.1. Déplacez ses dossiers ou ses fichiers avec la commande du glisser-déposer

• Cliquez sur votre dossier, maintenez le clic, glissez-le à l'endroit souhaité puis lâchez le clic lorsque vous êtes sur le dossier souhaité.

| assemblees generales                 | para rapi                        | Une info bulle     |
|--------------------------------------|----------------------------------|--------------------|
| assemblees generates                 | PON                              | vous indique       |
| 🍌 autorisations                      |                                  | l'endroit atteint. |
|                                      | hich                             |                    |
| Courriers                            | Déplacer vers autorisations un   |                    |
| 🔲 de sum entre le martin 7 de maio 2 | 12 veplacer vers autorisations p |                    |
| document salon Technologie 2         | 013                              |                    |

#### 1.2. Déplacez ses fichiers avec la commande Couper, coller

- Sélectionnez les fichiers ou les dossiers à déplacer
- Ouvrez le menu Fichier, cliquez sur Couper
- Ouvrez le dossier dans lequel vous désirez coller vos fichiers
- Cliquez sur Coller

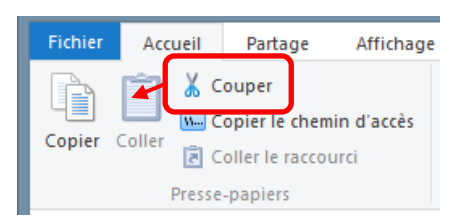

#### 2. Dupliquez ses dossiers ou ses fichiers

Avant de modifier un document important, il est parfois utile de le copier, c'est-à-dire de le dupliquer.

- Sélectionnez les fichiers ou les dossiers à dupliquer
- Ouvrez le menu Fichier, cliquez sur Copier
- Ouvrez le dossier dans lequel vous désirez coller votre fichier
- Cliquez sur Coller

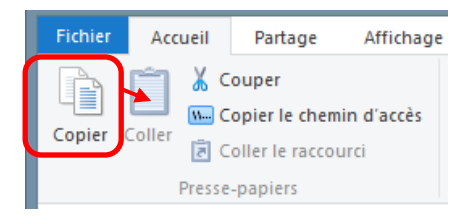

~

# 3. Supprimez ses dossiers

Pour supprimer un dossier, cliquez sur votre dossier, faites un clic droit, sélectionnez supprimer.

#### 4. Renommez ses dossiers

Pour renommer un dossier, cliquez sur le dossier, faites un clic droit, sélectionnez renommer puis modifiez le nom du dossier.

## 5. Sélectionnez plusieurs éléments à la fois

Vous pouvez déplacer plusieurs fichiers ou dossiers à la fois, vous avez deux façons suivant que vous désiriez déplacer des éléments qui se suivent ou pas.

iches Pratiques

- 1. Pour <u>des éléments qui se suivent</u> vous cliquerez sur la **touche Shift/Majuscule** du clavier
- Cliquez sur le premier élément à sélectionner, il apparaît en fond bleu
- Appuyez sur la touche **Majuscule** et tout en la maintenant, cliquez sur le dernier élément de votre liste

~

- Relâchez ensuite la touche Majuscule
- Tous les éléments doivent apparaître en fond bleu

-

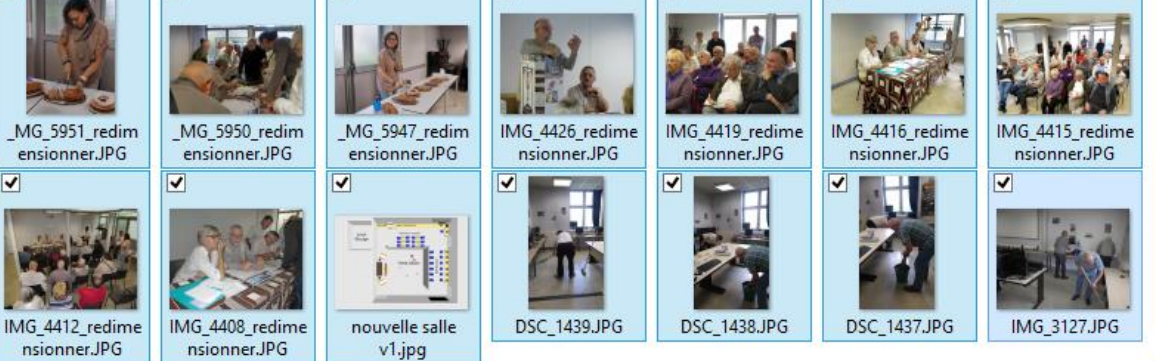

-

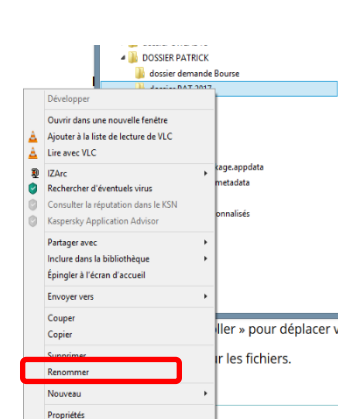

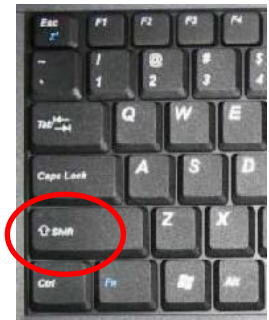

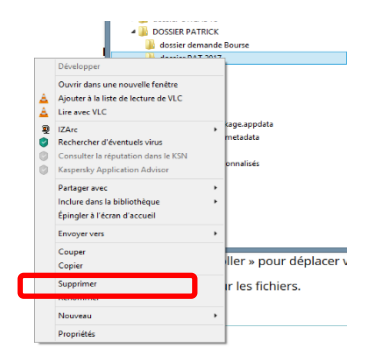

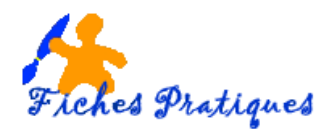

- 2. Pour <u>des éléments dispersés</u> dans votre dossier vous cliquerez sur la **touche Ctrl** du clavier
- Cliquez sur le premier élément à sélectionner, il apparaît en fond bleu
- Appuyez sur la touche Ctrl et tout en la maintenant, cliquez sur les fichiers que vous désirez sélectionner
- Relâchez ensuite la touche Ctrl
- Les éléments sélectionnés doivent apparaître en fond bleu

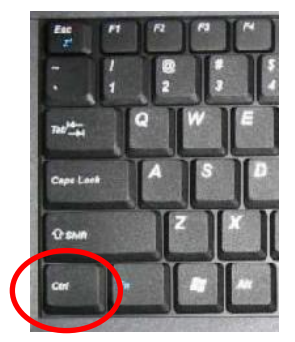

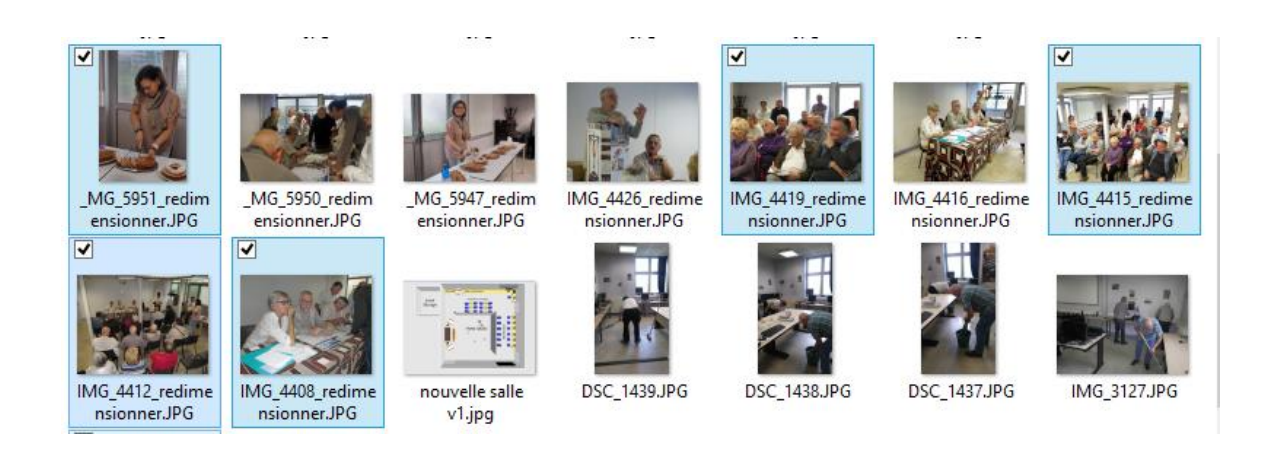

#### 6. Affichez les propriétés d'un fichier ou d'un dossier

Les propriétés d'un fichier ou d'un dossier fournissent plusieurs informations utiles comme la taille du fichier ou la date à laquelle il a été créé et modifier.

- Sélectionnez le fichier ou le dossier dont vous souhaitez afficher les propriétés
- Avec le bouton droit de la souris, cliquez sur Propriétés

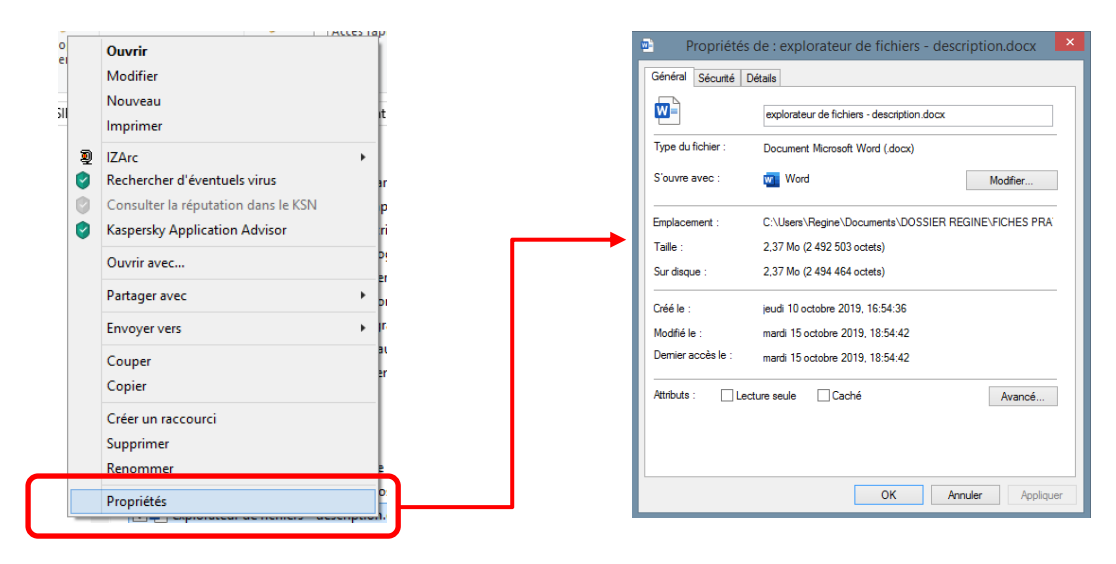